Setting up a zone's parameters allows TapeTrack to give you the specific zone, shelf and slot address to efficiently store and pick volumes.

## **Creating A Zone**

From the menu click Administration→Zone Administration.

| 🚺 TapeTrack TapeMaster™ (GazillaByte LLC) |                                                                |                  |                                                   |                                     |                                    |  |  |  |  |
|-------------------------------------------|----------------------------------------------------------------|------------------|---------------------------------------------------|-------------------------------------|------------------------------------|--|--|--|--|
| File                                      | Administration Favorites Tools                                 | View Help        |                                                   |                                     | 2                                  |  |  |  |  |
|                                           | Active User List<br>Client Licensing<br>Barcode Administration | 7/39)<br>(326/0) | Inventory Q DR Strategies II Data Clusters C Sime |                                     |                                    |  |  |  |  |
|                                           | Group/User Administration                                      | (2,319/38)       | Volumes                                           |                                     |                                    |  |  |  |  |
|                                           | Message List<br>Server Options<br>Server Statistics            | iter A (122/1)   | ID<br>Enter text h 🍸                              | Current Location<br>Enter text here | Target Location<br>Enter text here |  |  |  |  |
|                                           | Stock Control                                                  |                  |                                                   |                                     | č,                                 |  |  |  |  |
|                                           | Zone Administration                                            |                  |                                                   |                                     | د<br>۲<br>۲<br>۲<br>۲<br>۲<br>۲    |  |  |  |  |

Right click in the main window and select Add.

| Zone Administration          |                 |                 |  |  |  |  |  |  |
|------------------------------|-----------------|-----------------|--|--|--|--|--|--|
| ▲ Zones Q Zone Usage         |                 |                 |  |  |  |  |  |  |
| Index ID                     | Description     | Slots/Level     |  |  |  |  |  |  |
| Enter te 🍸 Enter text here 🍸 | Enter text here | Enter text here |  |  |  |  |  |  |
|                              |                 |                 |  |  |  |  |  |  |
| Add                          |                 |                 |  |  |  |  |  |  |
| Disable 3                    |                 |                 |  |  |  |  |  |  |
| Edit >                       |                 |                 |  |  |  |  |  |  |
| Enable                       |                 |                 |  |  |  |  |  |  |
| Print >                      |                 | 1               |  |  |  |  |  |  |
| Properties                   |                 | 1               |  |  |  |  |  |  |
| ·                            |                 |                 |  |  |  |  |  |  |
|                              |                 |                 |  |  |  |  |  |  |

In the Identity tab add:

- Zone ID
- Zone description
- Total number of slots

- Number of slots per row
- Customer filter (optional)

| ew Zone         |                    | 2 |
|-----------------|--------------------|---|
| Identity        |                    |   |
| Attributes      |                    |   |
| Index           | 0                  |   |
|                 | Active             |   |
| ID              | GEMTRAC1           |   |
| Description     | GemTrac Rack 1     |   |
| Slot Range      | 1 🔹 to 450 👟 = 450 |   |
| Slots/Level     | 45 🜩               |   |
| Customer Filter | US03               |   |

Click 0K to save.

## Slotting

Slotting can be done manually or automatically. For more information, see Slotting.

From: https://rtfm.tapetrack.com/ - **TapeTrack Documentation** 

Permanent link: https://rtfm.tapetrack.com/master/admin\_zone?rev=1502468195

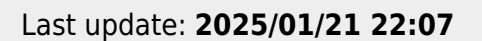

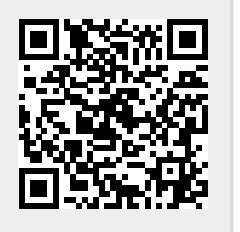